# BRUKSANVISNING Digital tvättstugebokning med PODAB Boka

# 1. Logga in

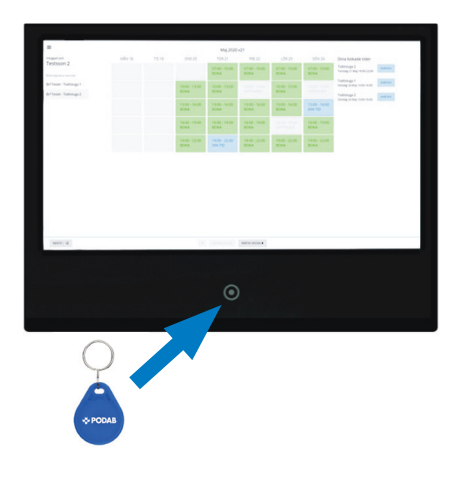

#### Wallpad

För din nyckelbricka mot läsaren under skärmen för att logga in.

#### **Webbläsare**

Gå till www.podab.se/boka på en dator, mobiltelefon eller surfplatta och logga in med dina användaruppgifter.

### 4. Avboka tid

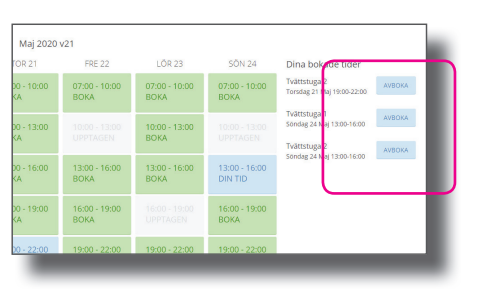

# 5. Logga ut

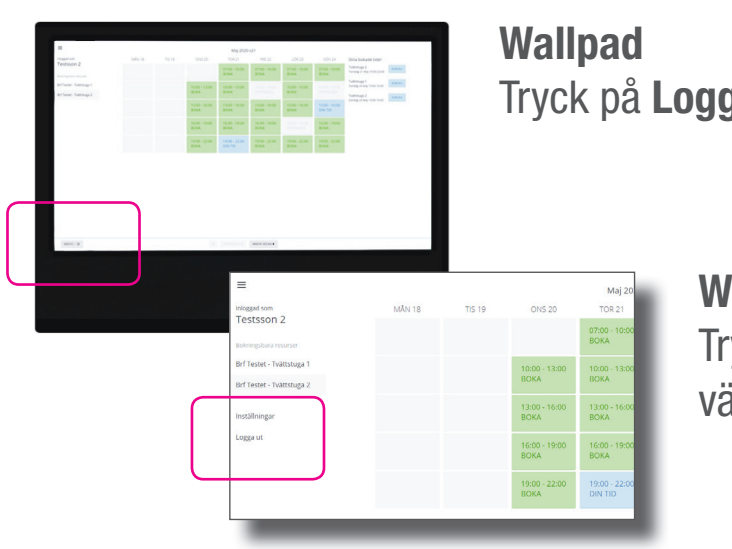

2. Välj bokningsbar resurs

Under Bokningsbara resurser visas de rum som kan bokas. Det kan vara en eller flera tvättstugor, tvättgrupper eller andra gemensamma lokaler.

Tryck på det rum som skall bokas.

# 3. Boka tid

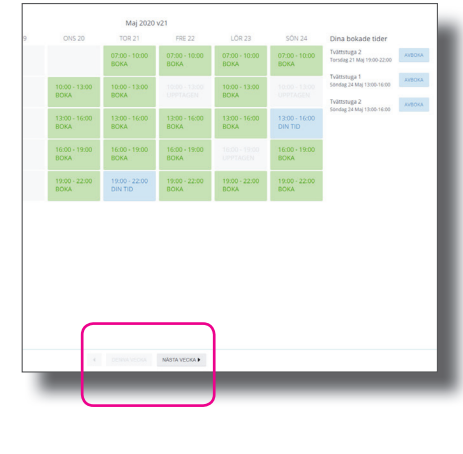

Bokningsschema för aktuell vecka visas. Tryck på knapparna i nederkant för att byta vecka.

Boka en eller flera tider genom att trycka på rutorna.

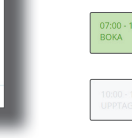

Grön = Ledigt att boka

- Grå = Upptaget (eller passerad tid)
- Bla = Dina bokade tider

Om max antal tvättpass bokats visas ett meddelande på skärmen.

## 6. Använd bokad tid

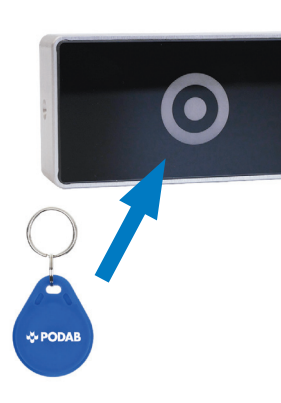

För din nyckeltagg över dörrläsaren vid rummet som bokats. Godkänns taggen lyser läsaren med grönt sken och dörren öppnas.

Läsaren lyser med rött sken om taggen inte matchar bokad användare och tillträde nekas.

Tryck på den tid du vill avboka i schemat. Det går också att avboka tider i listan Dina bokade tider.

Tryck på Logga ut längst ner till vänster på skärmen.

Webbläsare Tryck på Logga ut i menyn på vänstersidan.

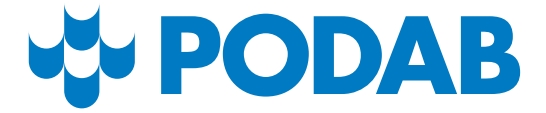